# IVIモデラー2022 インストールならびに操作ガイド

### 2022/5/30 配信

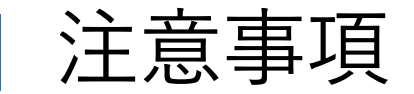

- IVIモデラ-2021がインストールされている場合は、事前にアンインストールください。
- 2022年5月19日 IVIチュートリアルセミナーへご参加の方は、その会にて配布されたライセンスをご利用いただけます。
  ※ご参加者以外の方のライセンスについては、IVIのワーキンググループにてご案内いたします。
- IVIモデラ-2022は、上記チュートリアルセミナーで利用した「コンテキサー」では正しく動作しないケースがございます。必ずIVIモデラ-2022をインストールしご利用ください。
- IVIモデラーに関する問い合わせは <u>tech\_admin@iv-i.org</u> までご連絡ください。
  別メールアドレスへの問い合わせが多発しています。IVIモデラーに関しては必ず上記メールアドレスまでご連絡ください。

インストール手順①AW-IDの設定

#### 1.招待メール内の、AW-ID登録リンクをクリック 2.必要情報を記載し、登録を押下 3.登録完了(「AW-ID発行完了のご案内」のメールが登録完了後送信されます ※すでにAW-IDをお持ちの方は、本ステップ1~3は不要です。

| ~ | <b>D 0 1 2 0 6 .</b>                                                                                                    | 1/2 <     |
|---|----------------------------------------------------------------------------------------------------|-----------|
|   | ********* のコンテキサーサイトへ招待されました 墜                                                                                                    | 信トレイ ×    |
| ? | *<br>コンテキサーサイトサーバ <support@apstoweb.com><br/>餮 To 自分 ▼</support@apstoweb.com>                                                                | 8:04 (1 分 |
|   | 法政大学様にて<br>コンテキサーサイト「 <b>******</b> への参加を招待されました。                                                                                            |           |
|   | H2020P へ参加するには、<br>コンテキサー4をインストールの上、AW-IDでログインしてください。                                                                                        |           |
|   | AW-IDは、新規登録が必要です。次のアドレスにて、AW-IDの登録手続きを進めて下さい。<br><u>https://secure.apstoweb.com/personal2/register?code=uvYSyNeg17ZTSUey8ZNoEYsboljTdgDI</u> |           |
|   | AW-ID登録後、<br>コンテキサー4のAW-IDログイン画面で次の通り入力してください。                                                                                               |           |
|   | <br>サイトID: <b>**********</b><br>AW-ID: <u>hogehoge.hosei01@gmail.com</u><br>パスワード: (発行されたAW-IDのパスワード)<br>                                    |           |

#### AW-IDの登録

| 次の項目を入力してください。              |   |
|-----------------------------|---|
| ※あなたのメールアドレスが表示される          | 2 |
| 姓名                          |   |
| 表示名                         |   |
| ご所属の会社名(団体名)                |   |
| ご所属の部署                      |   |
| パスワード (8文字以上) パスワード(確認)     | ) |
| 登録9 むこ、これ用規約に回意したこをなされます。 2 |   |
| 登録する                        |   |

インストール手順②インストーラを実行

4. <u>https://pages.iv-i.org/modeler/download/</u> ヘアクセスしインストーラをダウンロード
 5. インストーラを実行
 6.デスクトップに生成された「IVIモデラー2022」のショートカットリンクをクリック

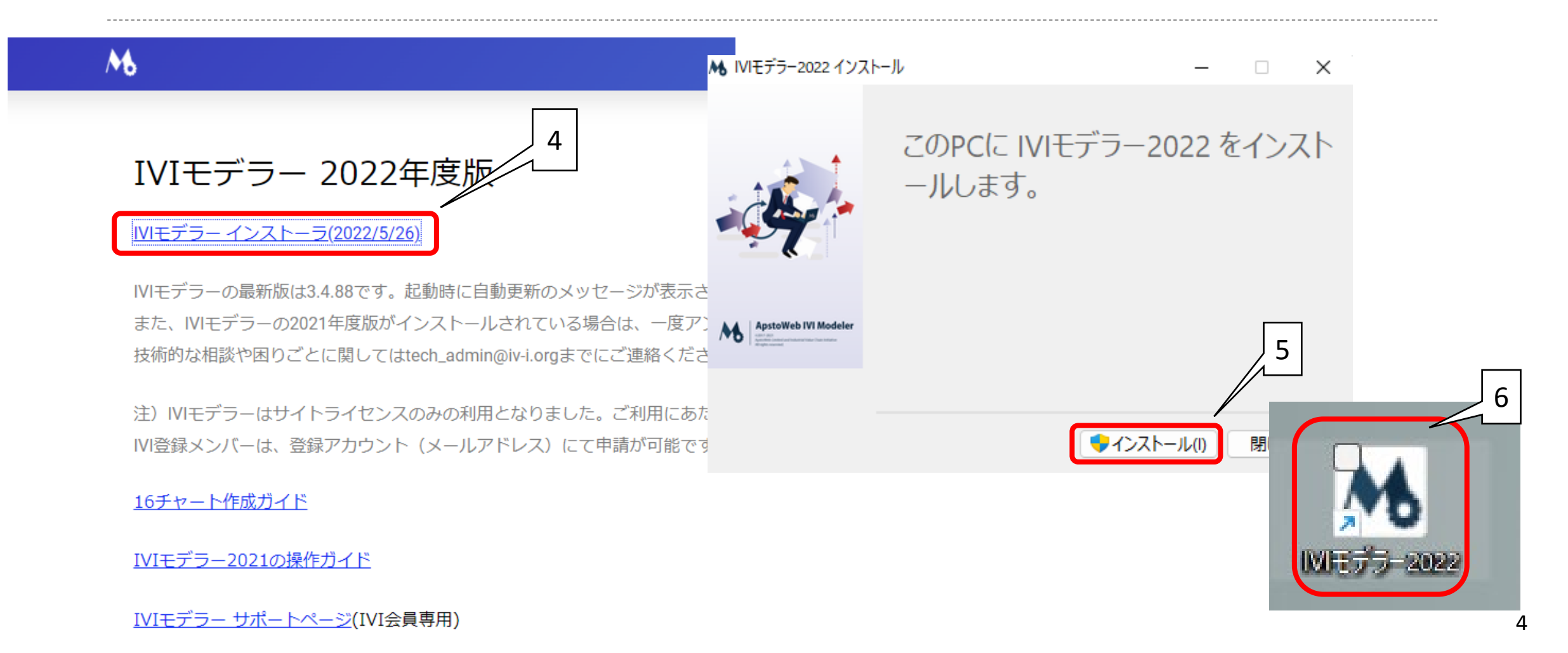

インストール手順③IVIモデラーを起動

7.ライセンス認証をクリック 8. AW-IDで利用するを選択し、次へをクリック

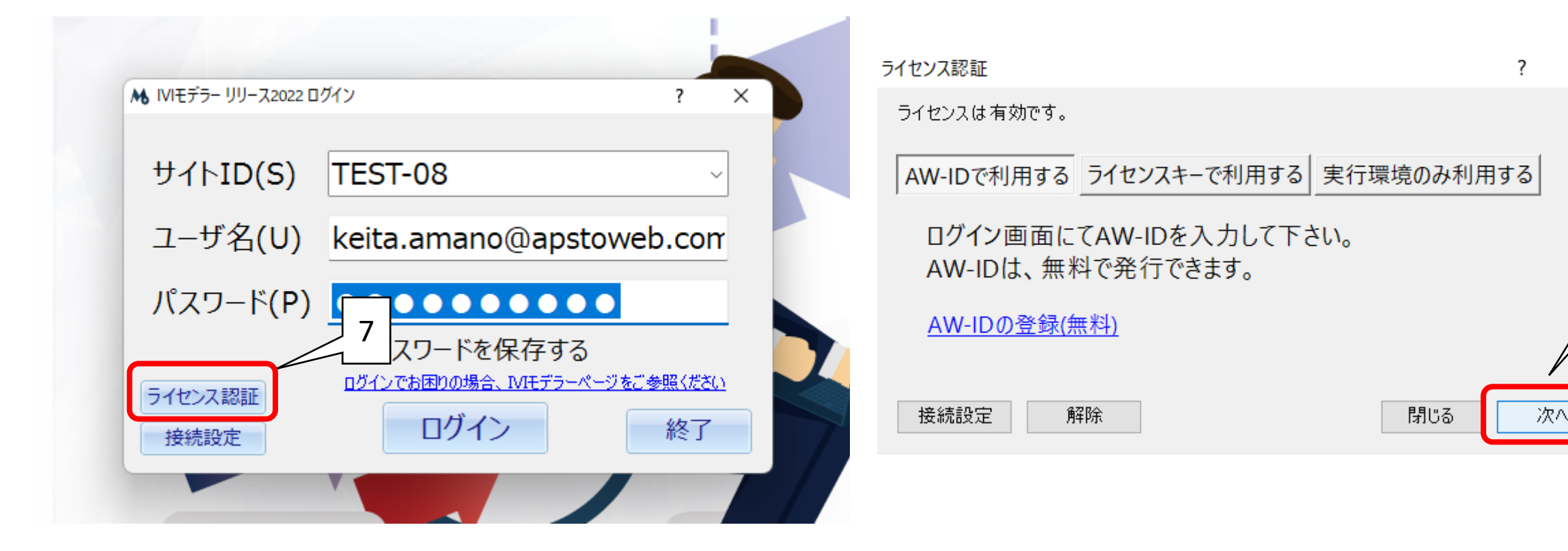

 $\times$ 

8

インストール手順④IVIモデラーでログイン

9. サイトID(S)へ招待メールにあるサイト名を入力 10. ユーザ名へ登録したAW-ID(メールアドレス)を入力 11. パスワード(P)へAW-ID登録時に指定したパスワードを入力 12. 「ログイン」を押下

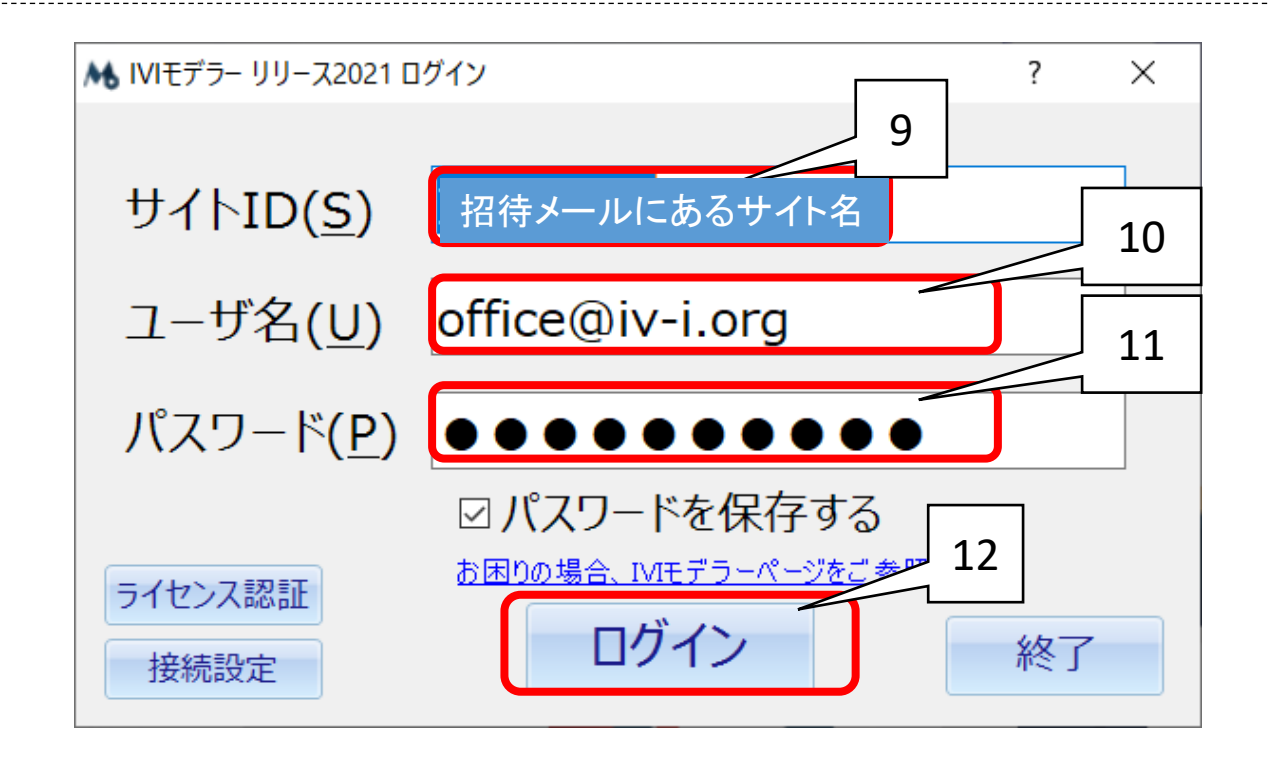

インストール手順⑤IVIモデラーのアプリを起動

13.起動されアプリー覧が表示される 14.IVIモデラー2022を起動 ※表示名等は図と異なる場合があります。

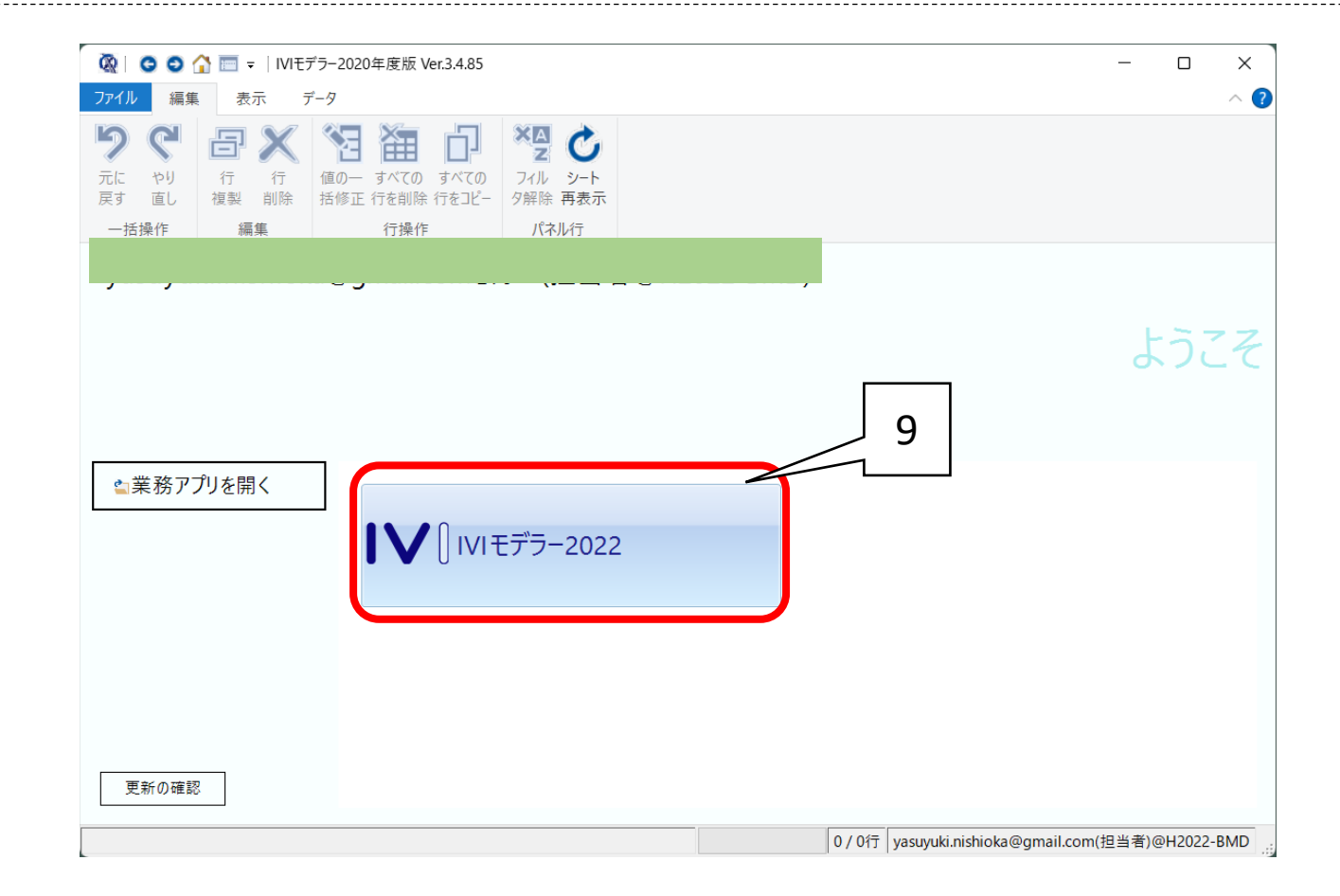

IVIモデラー操作ガイド①IVIモデラーのメニュー画面

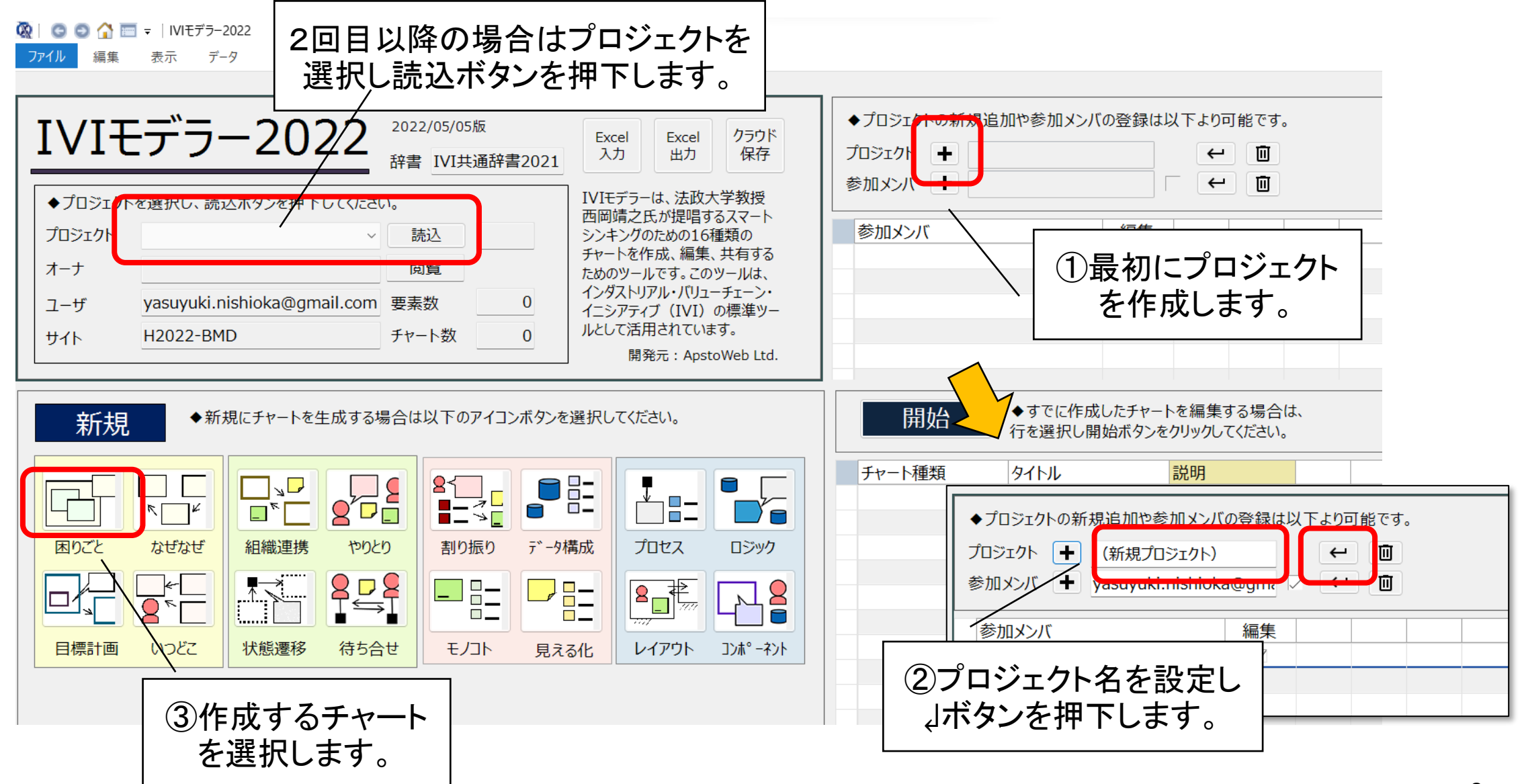

IVIモデラー操作ガイド②編集画面

🔯 | 😋 😂 🏠 🥅 = | IVIモデラ-2022

編集 表示 データ 🖉 図形\_作図画面 ■ 管理パネル 小要素 編集 + 🧪 回り回 ● 戻る 👤 主 C (新規プロジェクト) 入力内容 ▼ ▲ 要素 やりとりチャート Œ ①要素を選択し ← 図形を作成しま 表示 データ す。 ファイル 編集 別のチャートで作 管理パネル 成した要素を追 ●戻る 🛨 🛨 С 表示内容 要素定義 別の チャー トより 加する場合に押 (新規プロジェクト) ▼ ▲ 下します。 Ð やりとりチャート ← 画 図
 ●
 像 形 選択 始点 ▶  $\langle X \rangle$ ▼ 辞書\_編集 辞書から要素を 分類 用語 説明 共通 辞書 より 事実 課題 取組 目標 追加する場合に 2編集する要素 押下します。 役者 活動 モノ 情報 はここで選択し ロジ プロ イベ 切替ます。 データ セス ント ック

IVIモデラー操作ガイド③基本操作の説明(その1)

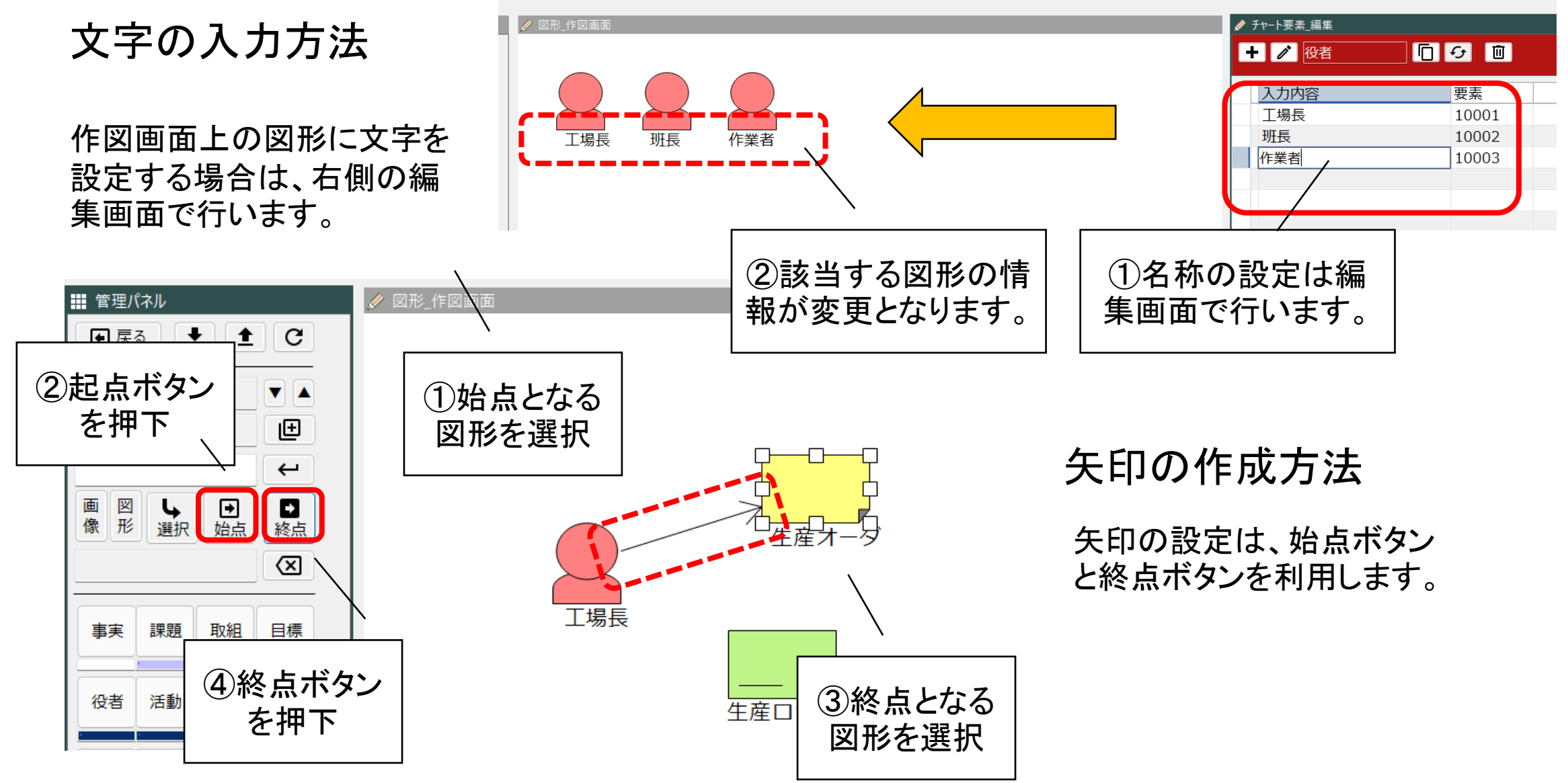

IVIモデラー操作ガイド③基本操作の説明(その2)

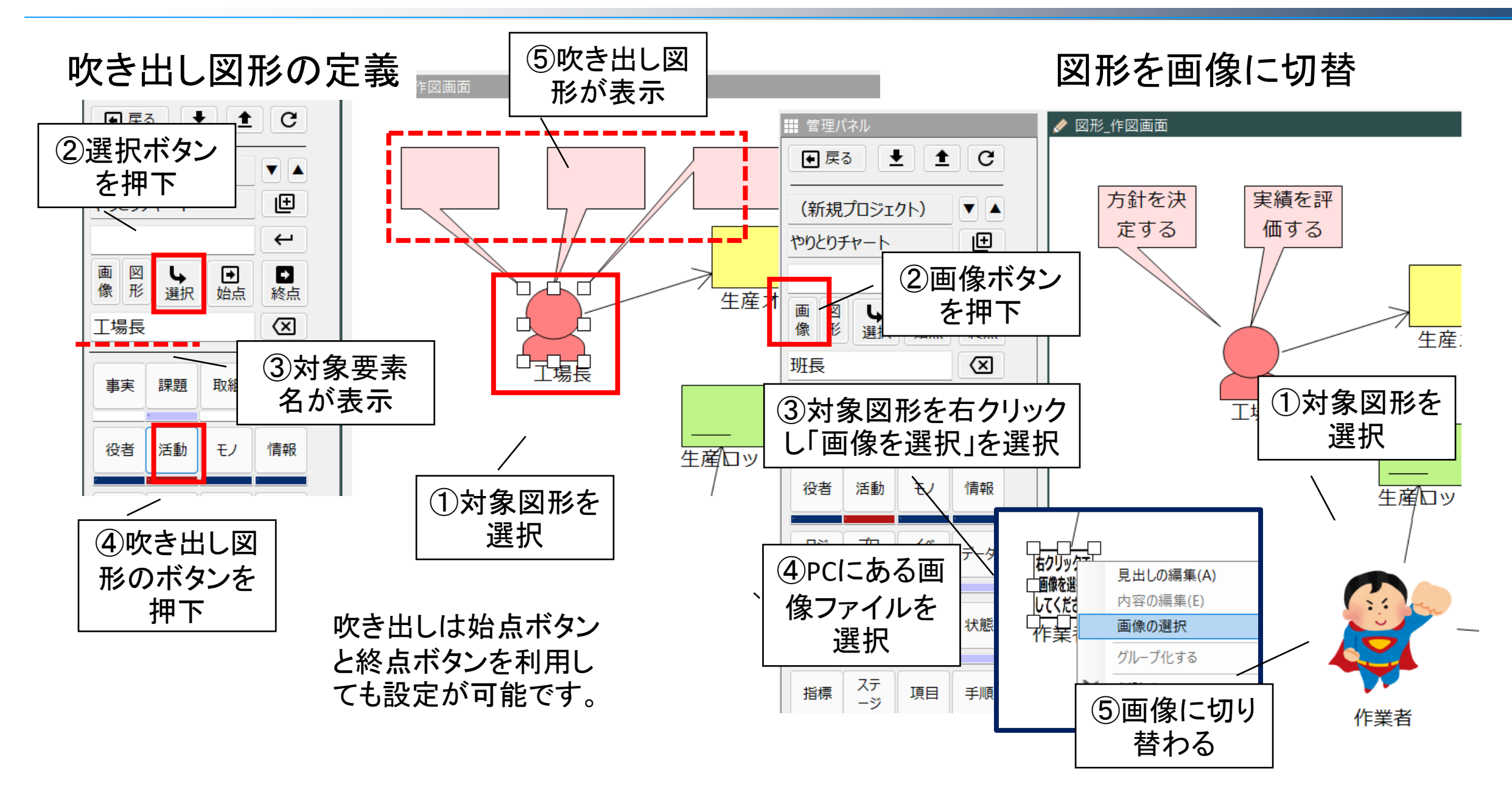

IVIモデラー操作ガイド④操作画面の説明(管理パネル画面)

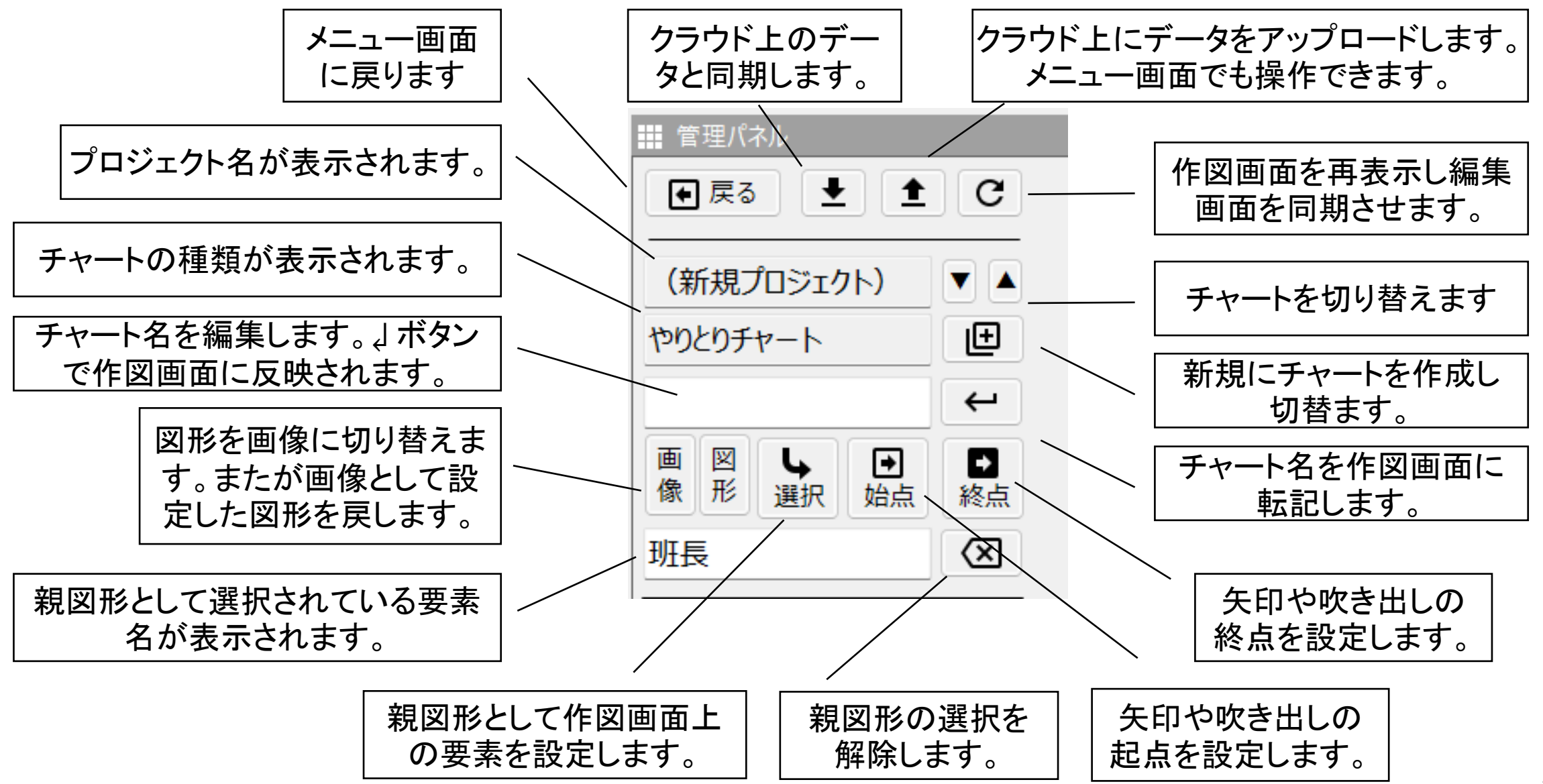

IVIモデラー操作ガイド④操作画面の説明(管理パネル画面)

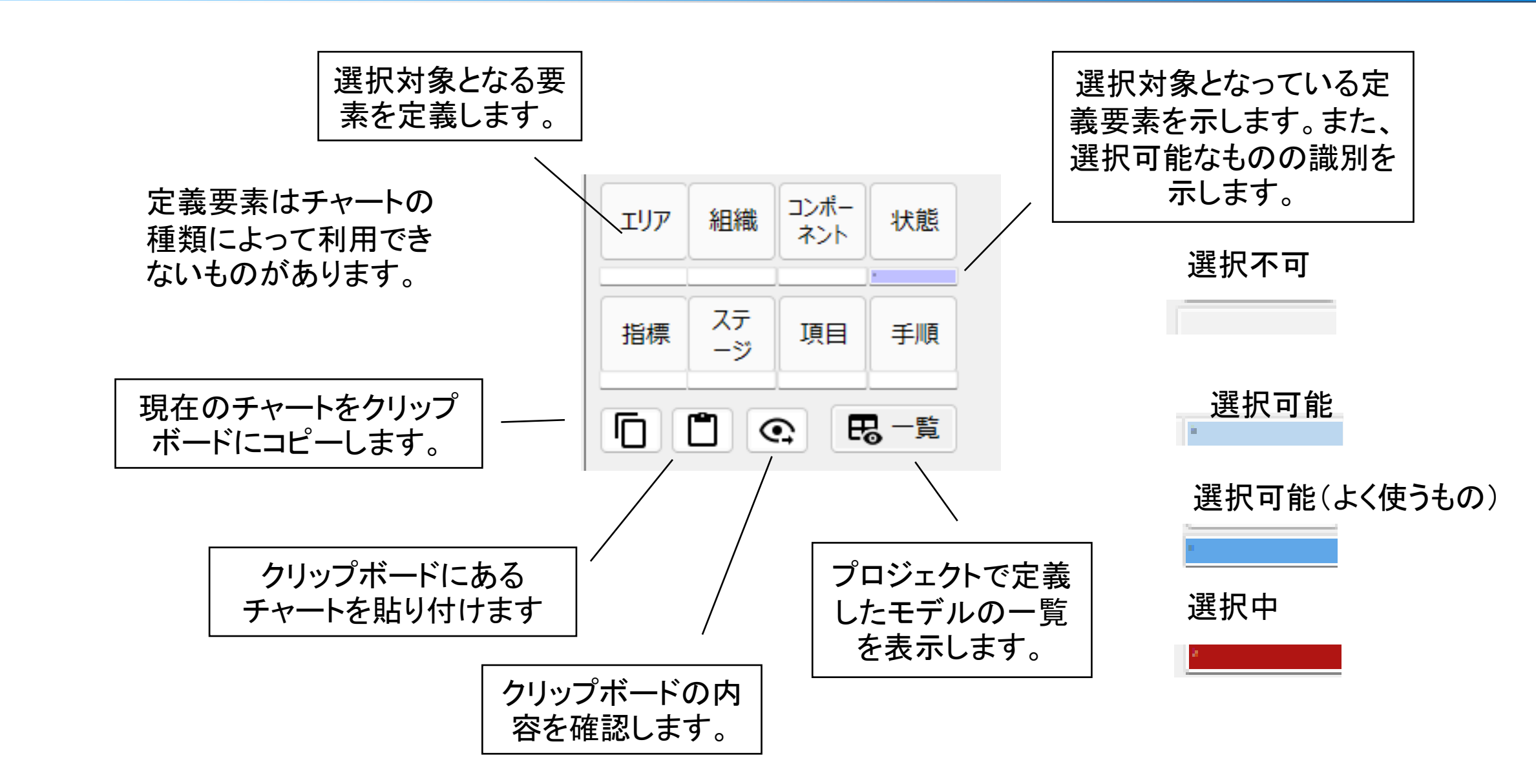

## IVIモデラー操作ガイド④操作画面の説明(内容編集画面)

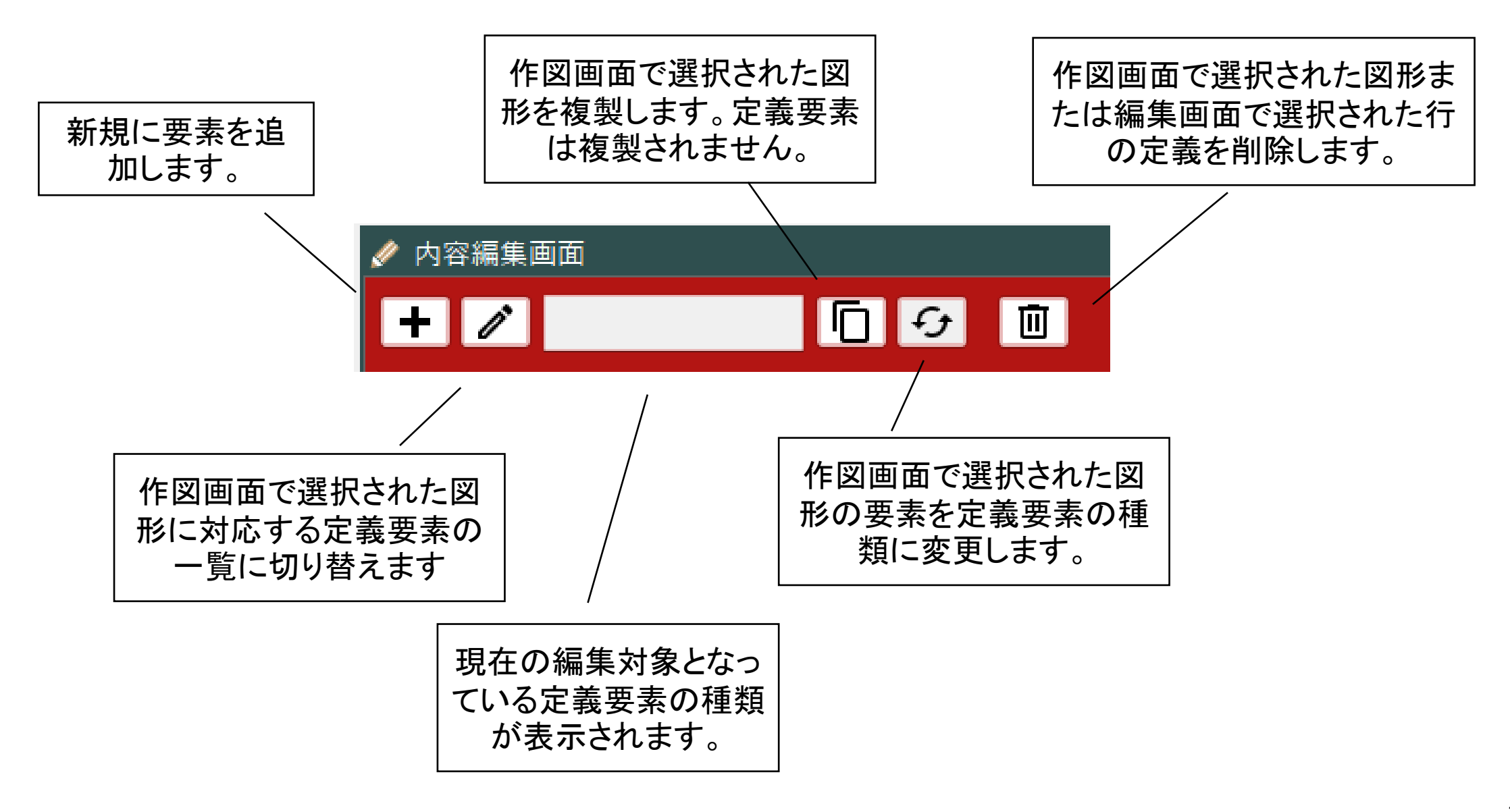